| Date dernière  |  |
|----------------|--|
| modification : |  |
| 25/02/2022     |  |

Maintenir la description de son établissement dans ViaTrajectoire, C'est l'assurance d'être bien identifié par les utilisateurs, usagers et prescripteurs.

Cette fiche pratique vous accompagne dans la mise à jour de vos données. ViaTrajectoire est interfacé avec le Répertoire Opérationnel des Ressources (ROR) certaines données sont à mettre à jour directement dans le ROR : (<u>https://ror.esante-occitanie.fr/</u>), d'autres sont propres à Via Trajectoire.

À destination des personnes disposant de l'habilitation Référent Structure SAN

# Quel est l'état de synchronisation de votre établissement avec le ROR ?

Dans l'onglet **ADMINISTRATION** / Annuaires / Etablissements > GÉRER LES ÉTABLISSEMENTS : Dans la colonne ROR, l'icône vous indique l'état de synchronisation de votre établissement avec le ROR.

#### GÉRER MES ÉTABLISSEMENTS

| Nom | c                 | ode postal    | Ville |                  | N°FINESS          | S S             | 🗌 ga 🗌 ms 📄 | am 🔲 Tous | Q Rechercher | C Réinitialiser | L Exporter |
|-----|-------------------|---------------|-------|------------------|-------------------|-----------------|-------------|-----------|--------------|-----------------|------------|
| D.  | Nom               |               |       | Surnom           |                   | <b>N°FINESS</b> | Code postal | Ville     |              | ROR             |            |
| s   | CH LIMOUX QUILLAN | N SITE DE LIN | NOUX  | CH LIMOUX-QUILLA | AN SITE DE LIMOUX | 110000189       | 11300       | LIMOUX    |              | Ø               | Ø          |

| Icone | Etat de synchronisation              | Description                                                                                                    |
|-------|--------------------------------------|----------------------------------------------------------------------------------------------------|
| Ø     | Non synchronisé                      | Vous devez synchroniser votre établissement avec Via Trajectoire (cf Fiche Pratique<br>« synchroniser mon établissement avec le ROR »)                                                                                                    |
| Ø     | En cours de synchronisation          | La démarche de synchronisation avec le ROR est engagée, cette phase consiste pour le référent établissement à associer chaque unité de ViaTrajectoire à une unité du ROR<br>Cet état ne permet pas de créer d'unité depuis ViaTrajectoire. |
| 2     | Synchronisation structurelle validée | L'association des unités est terminée et validée par le référent ViaTrajectoire. Il reste à réaliser la dernière étape de validation de l'offre de soins.                                                                                  |
| Ø     | Mise à jour de l'offre active        | Votre établissement est bien synchronisé avec le ROR. Toute modification dans le ROR se répercute dans ViaTrajectoire.                                                                                                    |
| A     | Mise à jour de l'offre suspendue     | Contacter l'équipe ViaTrajectoire, à l'adresse viatrajectoire@esante-occitanie.fr                                                                                                    |

### A. Mettre à jour la fiche établissement

Visible par le grand public, cette fiche présente de façon générale l'établissement :

| ADMINISTRATION |
|----------------|
| Annuaires      |
| Etablicromente |

- Dans le menu ADMINISTRATION > Annuaires > Etablissements ».
- Cliquez sur l'icône 🦉 en bout de ligne afin d'accéder à la fiche de l'établissement souhaité.

#### GÉRER MES ÉTABLISSEMENTS

| Nom | Code postal                        | Ville | N°FINESS                         | 🗸 s 🗆           | ga 🔲 ms 🔲 an | Tous   | Q Rechercher | C Réinitialiser | L Exporter |
|-----|------------------------------------|-------|----------------------------------|-----------------|--------------|--------|--------------|-----------------|------------|
| D.  | Nom                                |       | Surnom                           | <b>N°FINESS</b> | Code postal  | Ville  |              | ROR             |            |
| S   | S CH LIMOUX QUILLAN SITE DE LIMOUX |       | CH LIMOUX-QUILLAN SITE DE LIMOUX | 110000189       | 11300        | LIMOUX |              | Ø               | Ø          |

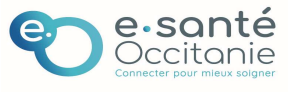

| S | CH | LIMOUX | QUILLAN | SITE DE LIMOUX |  |
|---|----|--------|---------|----------------|--|
|---|----|--------|---------|----------------|--|

Unités de soins

Quatre onglets s'affichent :

Infos générales

Consultation

Habilitations

#### 1. Onglet « Infos générales »

L'onglet « Infos générales » s'affiche avec les champs pré remplis issus du ROR. Ces données apparaissent grisées.

- Vérifier les données importées du ROR et les mettre à jour au besoin
- Les coordonnées (raison sociale, adresse postale, email, téléphone etc.)
- Les caractéristiques générales (coordonnées de la direction)
- Les conditions d'hébergement
- Les informations administratives issues du FINESS
  - Ces données sont accessibles sur le site <u>http://finess.sante.gouv.fr/fininter/jsp/index.jsp</u>
  - Pour tout changement des données administratives (FINESS, SIRET etc.) Merci de le signaler à l'équipe référente à l'ARS à <u>ars-oc-finess-ms@ars.sante.fr</u>
- La convention Prado avec la CPAM de Rattachement et les volets concernés par la convention

| CPAM de rattachement                 | 111 - 111 - Carcassonne      |     | ~ |
|--------------------------------------|------------------------------|-----|---|
| Volets concernés par la convention * | Chirurgie                    |     |   |
|                                      | 🗹 Insuffisance Cardiaque     |     |   |
|                                      | BPCO                         |     |   |
|                                      | Accident Vasculaire Cérébral | (i) |   |
|                                      | Personnes Agées              |     |   |

Cliquer sur le bouton Enregistrer pour valider les mises à jour Date de dernière mise à jour : 25/02/2022

# 2. Onglet « Unités de soins » : Unités MCO et/ou Unités SSR

L'onglet « Unités de soins » liste toutes les unités de votre établissement. Une unité correspondant à un agrément Finess : <u>http://finess.sante.gouv.fr/</u> - **Tout ajout d'unité passe par le ROR** L'onglet s'affiche avec les champs pré remplis issus du ROR. Ces données apparaissent grisées ou précédées d'un astérisque **\***.

En fonction de votre établissement, 2 types d'unités peuvent s'afficher.

Les unités MCO avec une fonction "Demandeur" et/ou les unités SSR avec une fonction "Receveuse" .

| S CH LIN                               | S CH LIMOUX QUILLAN SITE DE LIMOUX |                   |               |                 |   |  |
|----------------------------------------|------------------------------------|-------------------|---------------|-----------------|---|--|
| Infos générales                        | Unités de soins                    | Consultations     | Habilitations |                 |   |  |
| Modifier / définir le<br>Unités MCO :  | ES <b>UNITÉS DE SOINS</b> DE       | L'ÉTABLISSEMENT : |               |                 |   |  |
| HC Médecine Polyvaler     UNITÉS SSR : | nte                                |                   |               | Modifier Fermer |   |  |
| • HC SSR - Affections de               | l'appareil locomoteur              |                   |               | Modifier Fermer |   |  |
| Création d'une unité de                | epuis le ROR                       |                   |               |                 | * |  |

> Pour accéder à l'unité afin de la mettre à jour, cliquez sur <u>Modifier</u> de l'unité.

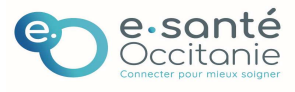

| S CH LIMOUX QUILLAN SITE DE LIMO | XUC                                                |
|----------------------------------|----------------------------------------------------|
| HC Médecine Polyvalente          |                                                    |
| Infos générales Habilitations    |                                                    |
|                                  | Date de dernière mise à jour : 15/10/2021 10:08:41 |
| Caractéristiques générales       | Les données issues du ROR sont grisées             |

- Onglet "Infos générales" : Vérifier les données importées du ROR
- Onglet "Habilitations" : Mettre à jour les habilitations liées à cette unité
- Supprimer la ou les habilitations de tout utilisateur ayant quitté la structure.
   Si les droits sont maintenus à un professionnel ayant quitté la structure, celui-ci garde un accès aux données sensibles et confidentielles. Il est important de se mettre en conformité avec le Règlement Général de Protection des Données (RGPD).
- Cliquer sur le bouton Enregistrer pour valider les mises à jour Date de dernière mise à jour : 25/02/2022

### b) Unités SSR

| CH LIMOUX QUILLAN SITE DE LIMOUX<br>HC SSR - Affections de l'appareil locomoteur |                 |             |                                |         |                 |               | Les données issues du ROR sont grisées                                     |
|----------------------------------------------------------------------------------|-----------------|-------------|--------------------------------|---------|-----------------|---------------|----------------------------------------------------------------------------|
| 1                                                                                | Infos générales | Pathologies | Ressources et soins techniques | Filière | Couverture géo. | Habilitations |                                                                            |
|                                                                                  |                 |             |                                |         |                 |               | Date de dernière mise à jour : 19/03/2021 14:45:58 🕞 Enregistrer 😢 Annuler |

- Pour chacun des onglets de l'unité de SSR, Vérifier les données et les mettre à jour au besoin
  - □ Infos générales (données importées du ROR)
  - Pathologies
  - Ressources et soins techniques (données importées du ROR sont précédées d'une \*)
     CH LIMOUX QUILLAN SITE DE LIMOUX

| HC SSR - AFFECTIONS DE L'APPAREIL LOCOMOTEUR                                                               |              |                                               |      |
|----------------------------------------------------------------------------------------------------|--------------|-----------------------------------------------|------|
| Infos générales Pathologies Ressources et soins techniques Filère Couverture géo. Ha                       | bilitations  |                                               |      |
| us ressources précédèles d'une * fant partile de la nomencisture ROR                                       |              |                                               |      |
| ACTES SPÉCIFIQUES (MED)                                                                                    |              |                                               |      |
| ACTES SPÉCIFICILES (PEED)                                                                                  |              | * • • • • • • • • • • •                       |      |
| The street report (new)                                                                                    | Seules le    | es ressources sans* peuvent être cochees si e | lles |
| Actes spécifiques (scolarisation)                                                                          |              |                                               |      |
| Actes spécifiques (soins)                                                                                  | sont ma      | nquantes                                      |      |
| CONVENTIONS OU ACCORDS DE FONCTIONNEMENT                                                                   | 3            |                                               |      |
| Equipement                                                                                                 |              |                                               |      |
| Ressource ou soin technique                                                                                | Localisation |                                               |      |
| * Appartement pour mise en situation d'autonomie                                                           | Unité        |                                               |      |
| * Atelier de confection aide technique                                                                     | Unité        |                                               |      |
| * Chambre domotisée                                                                                        | 🗌 Unité      |                                               |      |
| <ul> <li>Exploration fonctionnelle respiratoire d'exercice (EFX) avec mesure des échanges or ax</li> </ul> | Unité        |                                               |      |
|                                                                                                    | Unité        |                                               |      |
| Parcours de marche                                                                                         | Unité        |                                               |      |
| Rachimétrie                                                                                                | Unité        |                                               |      |
| Salle de kinésithérapie                                                                                    | Unité        |                                               |      |
| Salle de psychomotricité                                                                                   | Unité        |                                               |      |
| * Salle de stimulation multi-sensorielle                                                                   | Unité        |                                               |      |
|                                                                                                    | _            |                                               |      |

- □ Filière (visibilité dans les résultats d'orientation des établissements demandeurs)
- □ Couverture géographique de l'unité de soins (principalement les HAD)
- Mettre à jour les habilitations liées à cette unité
  - □ Supprimer la ou les habilitations de tout utilisateur ayant quitté la structure.
  - Cliquez sur le bouton Enregistrer pour valider les mises à jour Date de dernière mise à jour : 25/02/2022

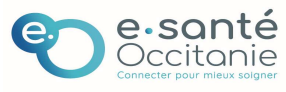

### 3. Onglet « Consultations »

Pour accéder à la consultation afin de la mettre à jour, cliquez sur Modifier dans la colonne ACTIONS

| S CH LIN                                   | S CH LIMOUX QUILLAN SITE DE LIMOUX |                                                                                                    |                                                                                                    |                           |  |  |  |  |  |  |
|--------------------------------------------|------------------------------------|----------------------------------------------------------------------------------------------------|----------------------------------------------------------------------------------------------------|---------------------------|--|--|--|--|--|--|
| Infos générales                            | Unités de soins                    | Consultations                                                                                                    | Habilitations                                                                                                    |                           |  |  |  |  |  |  |
| DESCRIPTION<br>Intervention de specialiste | s liberaux et hospitaliers         | SPÉCIALITÉ(S)<br>Cardiologie / pathologi<br>Endocrinologie et méta<br>Médecine générale<br>Gériatrie / gérontologie<br>Médecine générale algo<br>Oncologie<br>MPR<br>Pneumologie<br>Psychiatrie<br>Rhumatologie<br>Biologie médicale<br>Dermatologie et vénérr<br>Gastro-entérologie et fi<br>Radio-diagnostic et imat<br>Médecine Palliative (DE | e cardio-vasculaire<br>bolismes<br>ologie<br>sologie<br>sépatologie<br>sigerie médicale<br>SC ou DIU Soins Palliatifs) | Contact<br>Tel :<br>Fax : |  |  |  |  |  |  |
|                                            | n                                  |                                                                                                    |                                                                                                    |                           |  |  |  |  |  |  |

- Pour ajouter une spécialité : choisir dans la colonne de gauche 1 une spécialité, puis cliquer le bouton
   > pour ajouter dans la liste à droite 2
- Pour retirer une spécialité, sélectionner la spécialité à retirer dans la liste de droite 2 puis cliquer sur le bouton <</li>
- **Renseigner** le nom du responsable, le téléphone, fax et email
- Cliquer sur le bouton Enregistrer pour valider les mises à jour Date de dernière mise à jour : 25/02/2022

| Modification (            | d'une consultation                                                                                                    |                                                                                                    |         |
|---------------------------|----------------------------------------------------------------------------------------------------|----------------------------------------------------------------------------------------------------|---------|
| Description*              | Intervention de specialistes liberaux et hospitaliers                                                                       |                                                                                                    |         |
| Spécialité(s)             | Addictologie clinique<br>Aide médicale urgente ou médecine d'urgence<br>Allergologie<br>Anatomie et cytologie pathologiques | Cardiologie / pathologie cardio-vasculaire<br>Endocrinologie et métabolismes<br>Médecine générale<br>Gériatrie / gérontologie<br>Médecine générale algologie<br>Oncologie<br>1PR<br>neumologie<br>sychiatrie<br>Rhumatologie<br>Biologie médicale<br>Dermatologie et vénéréologie<br>Gastro-entérologie et hépatologie<br>Radio-diagnostic et imagerie médicale<br>Médecine Palliative (DESC ou DIU Soins Palliatifs) | ~       |
| Responsable               |                                                                                                    |                                                                                                    |         |
| Coordonnées<br><b>Tel</b> | du responsable dans le cadre des consultations :                                                                            |                                                                                                    |         |
| Fax                       |                                                                                                    |                                                                                                    |         |
| E-mail                    |                                                                                                    |                                                                                                    |         |
|                           |                                                                                                    | Enregistrer                                                                                                    | Annuler |

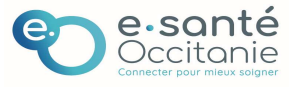

### 4. Onglet « Habilitations »

L'onglet « Habilitations » affiche.la liste de tous les utilisateurs de ViaTrajectoire au sein de la structure

**<u>Rappel</u>**: Si les droits sont maintenus à un professionnel ayant quitté la structure, celui-ci garde un accès aux données sensibles et confidentielles. Il est important de se mettre en conformité avec le Règlement Général de Protection des Données (RGPD).

### S CH LIMOUX QUILLAN SITE DE LIMOUX

| Infos générales                                                     | Unités de soins                          | Consultations                                                                            | Habilit                                      | ations                                   |                                                    |        |
|---------------------------------------------------------------------|------------------------------------------|------------------------------------------------------------------------------------------|----------------------------------------------|------------------------------------------|----------------------------------------------------|--------|
| Tous les profils                                                    |                                          |                                                                                          | ✓ Fin de                                     | validité                                 | jj/mm/aaaa                                         | Filtre |
| estion des habilitations                                            | Sélectionner                             |                                                                                          |                                              | ✓ Valie                                  | der                                                |        |
|                                                                     |                                          |                                                                                          |                                              |                                          |                                                    |        |
|                                                                     | Utilisateur                              | Profil                                                                                   | Droits                                       | \<br>\                                   | /alidité                                           |        |
| Test Utilisateur VT                                                 | Utilisateur<br>1(utivt1)                 | Profil<br>Sanitaire - Référent<br>Structure (SAN)                                        | Droits<br>HUSO<br><u>Voir</u>                | Du 23/0<br>au 23/0                       | /alidité<br>)3/2020<br>3/2025                      | ×      |
| Test Utilisateur VT     Test Utilisateur VT     Test Utilisateur VT | Utilisateur<br>11(utivt1)<br>12 (utivt2) | Profil<br>Sanitaire - Référent<br>Structure (SAN)<br>Sanitaire - Prescripteur<br>médical | Droits<br>HUSO<br><u>Voir</u><br><u>Voir</u> | Du 23/0<br>au 23/0<br>Du 13/1<br>au 13/1 | falidité<br>)3/2020<br>3/2025<br>)2/2012<br>1/2023 | ×<br>× |

En tant que <u>référent structur</u>e, vous pouvez **ajouter, prolonger ou supprimer une habilitation** pour plusieurs utilisateurs. Il vous suffit de **cocher** un ou plusieurs utilisateurs puis de **sélectionner** dans le menu déroulant **l'action souhaitée.**

| ociectoriner                |  |
|-----------------------------|--|
| Sélectionner                |  |
| Ajouter une habilitation    |  |
| Prolonger les habilitations |  |
| Supprimer les habilitations |  |
|                             |  |

• **Pour supprimer une habilitation**, vous pouvez également **Cliquez** sur la croix rouge X présente en bout de ligne de l'utilisateur.

# B. Mettre à jour la (ou les) fiche(s) unité

### <u>Créer une nouvelle unité</u>

**Prérequis** : L'unité doit être présente dans le ROR. Si non, il vous faut la créer dans le ROR. <mark>(cf. fiche pratique service) pratique service dans le ROR. (cf. fiche pratique service) pratique service dans le ROR. (cf. fiche presente dans le ROR. Si non, il vous faut la créer dans le ROR. (cf. fiche presente dans le ROR. Si non, il vous faut la créer dans le ROR. (cf. fiche presente dans le ROR. Si non, il vous faut la créer dans le ROR. (cf. fiche presente dans le ROR. Si non, il vous faut la créer dans le ROR. (cf. fiche presente dans le ROR. Si non, il vous faut la créer dans le ROR. (cf. fiche presente dans le ROR. Si non, il vous faut la créer dans le ROR. (cf. fiche presente dans le ROR. Si non, il vous faut la créer dans le ROR. (cf. fiche presente dans le ROR. (cf. fiche presente dans le ROR. (cf. fiche </mark>

Dans l'onglet unité Cliquer sur « Création d'une unité depuis le ROR »

| CH LIMOUX QUILLAN SITE DE LIMOUX       |                      | Retour           |               |                               |
|----------------------------------------|----------------------|------------------|---------------|-------------------------------|
| Infos générales                        | Unités de soins      | Consultations    | Habilitations |                               |
| Modifier / définir les<br>Unités MCO : | UNITÉS DE SOINS DE L | 'ÉTABLISSEMENT : |               |                               |
| HC Médecine Polyvales     UNITÉS SSR : | nte                  |                  | Créati        | ion d'une unité depuis le ROR |
| Création d'une unité de                | puis le ROR          |                  |               |                               |

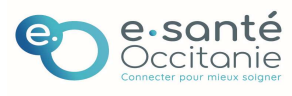

**Cocher** l'unité que vous souhaitez voir apparaitre dans ViaTrajectoire, puis sur **cliquer** sur « Créer l'unité ».

| tablissement dans le ROR                                   | Unité ROR sélection           | née                                    |
|------------------------------------------------------------|-------------------------------|----------------------------------------|
| Pôle Dialyse                                               | Nom de l'unité                | Entraînement à la dialyse hors centre  |
| 😑 🌑 Entraînement à la dialyse hors centre                  | Champ d'activité              | Médecine, Chirurgie, Obstétrique (MCO) |
| O Entraînement à l'hémodialyse et à la dialyse péritonéale | Modalité d'accueil            | Sans objet                             |
| Centre lourd d'hémodialyse chronique                       | Type d'unité                  | -                                      |
| O Salle d'hémodialyse chronique                            | Activité(s) Opérationnelle(s) |                                        |
|                                                            | Responsable de l'unité        |                                        |
|                                                            |                               | Créer l'unité                          |

| Mise en cohérence de ViaTrajectoire                                                                                                    | et du ROR pour votre structure                                                                                                    |
|----------------------------------------------------------------------------------------------------|----------------------------------------------------------------------------------------------------|
| <ul> <li>L'établissement est-il bien synchronisé avec le ROR</li> <li>Seuls les champs propres à ViaTrajectoire sont mod</li> <li>Si une donnée est grisée ou précédée d'un astérisquissue du ROR et sa modification se fait uniquement</li> <li>Ajouter/ créer une nouvelle unité nécessite d'en avile ROR avant de l'ajouter dans ViaTrajectoire.</li> <li>Une fois votre établissement mis à jour, vous pouvicorrespond à vos attentes et aux besoins des usag</li> <li>Sur la page d'accueil après connexion, aller dans ANNUAIRES</li> </ul> | <ul> <li>? Si NON, je contacte l'équipe ViaTrajectoire<br/>difiables dans ViaTrajectoire<br/>que* dans ViaTrajectoire, c'est une donnée</li> <li>c dans le ROR<br/>voir l'agrément FINESS. Puis de la créer dans</li> <li>ez vous assurer que la description</li> <li>ers en consultant l'annuaire :</li> <li>&gt;Établissements sanitaires</li> </ul> |
| <ul> <li>Cliquer sur la vignette pour accéder à vos informations</li> </ul>                                                                                                    | ANNUAIRES SANITAIRE                                                                                                    |
| CH LIMOUX-QUILLAN SITE DE LIMOUX<br>11300 LIMOUX<br>04 68 74 67 04<br>Cohérence : 50 i                                                                                                    | Etablissements sanitaires<br>Etablissements d'héber<br>personnes âgées<br>Etablissements médico-sociaux pour<br>personnes en situation de handicap<br>Contacts en région<br>Coordonnées des MDPH                                                                                                    |
|                                                                                                    | Pathologies                                                                                                    |

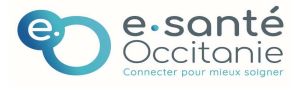

| Date dernière                | Mettre à jour la fiche annuaire de votre | FICHE PRATIQUE |
|------------------------------|------------------------------------------|----------------|
| modification :<br>25/02/2022 | établissement Sanitaire                  | (SAN032-F)     |

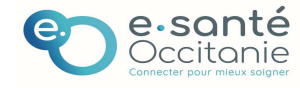